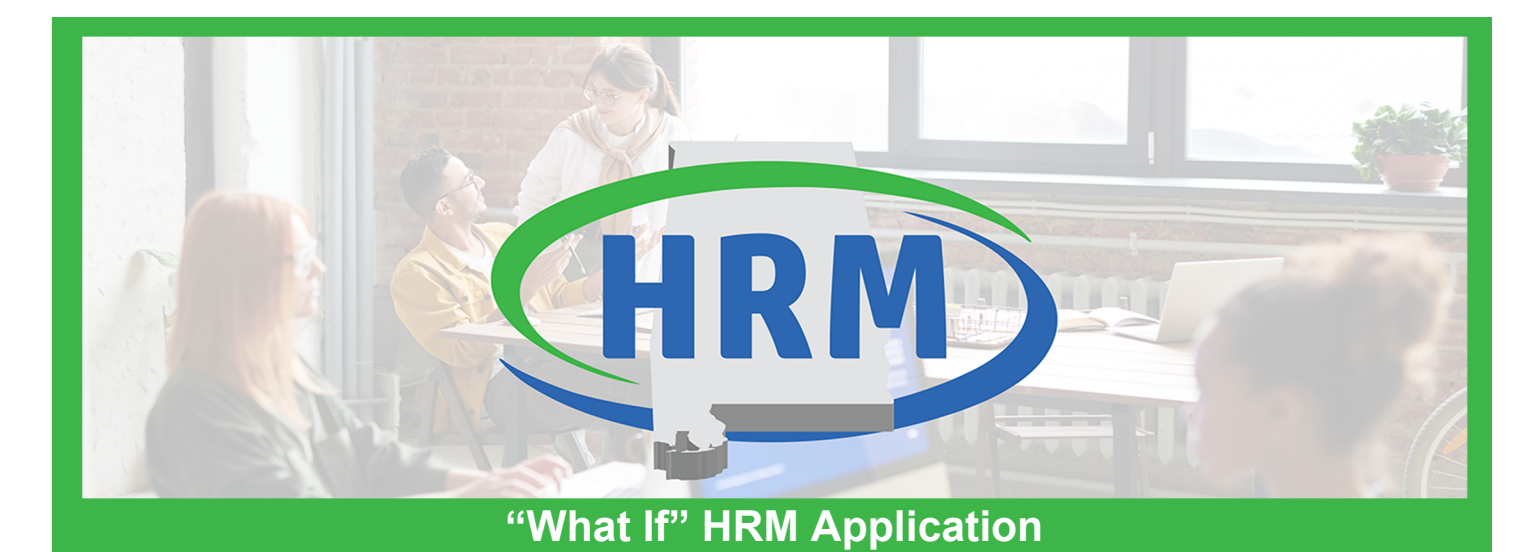

The HRM team is introducing a new application that will allow you to review preliminary payroll reports and results with ease. This application will provide a "what if" payroll run of tentative results so you can change an employee's information in HRM before the actual payroll is complete.

Payroll data and reports will be generated <u>three times</u> before the final payroll. These scheduled runs will occur three (3) days, two (2) days, and one (1) day before payroll is completed.

The preliminary payroll application will provide snapshots of "what if paid now" for the employees' projected gross/net payment amount, pay amounts for termination leave payments, leave without pay amounts, benefits, and tax information. The application will also retain three (3) years of employee data (current year plus two historical years) for research purposes. Preliminary and final payroll reports will be available for 24 months. You can reference the attached job aids for further details and application instructions.

Accessing the "what if" preliminary payroll application is simple. The URL is <u>https://hrm-prelim.alabama.gov/</u>. If you are a Departmental HR Admin or Departmental Payroll Admin, watch your inbox for a notification with your login information and additional details.

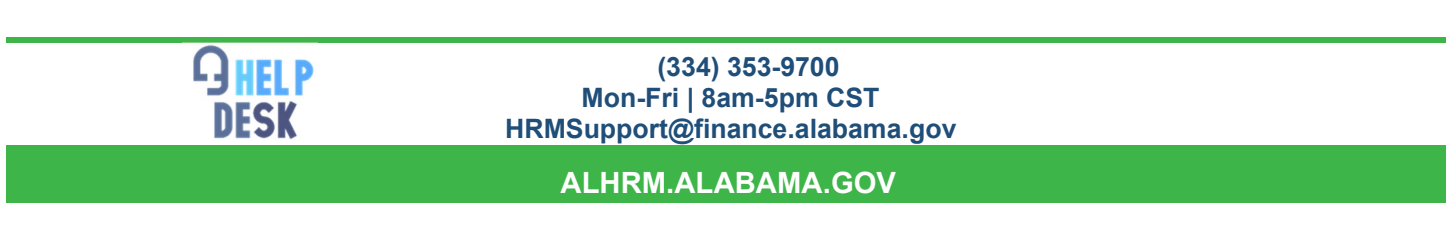

To report any login or application issues please call the HRM Help Desk.

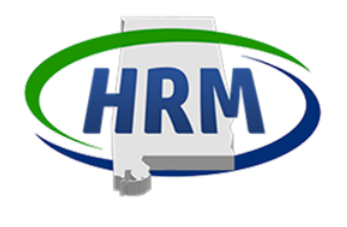

The Prelim App includes a summary dashboard with payroll data and reports loaded to your department's inbox during each preliminary and production payroll run. Data and reports will be generated three times before payroll runs at the close of business 3 days, 2 days, and 1 day before payroll. Reports will be available for 24 months.

**Note**: The left-hand navigation options may vary depending on your assigned role.

#### Logging In

To access the Prelim App:

1. Click the URL: <a href="https://hrm-prelim.alabama.gov/">https://hrm-prelim.alabama.gov/</a>

| Email 2                         |
|---------------------------------|
|                                 |
| The Email field is required.    |
| Password 3                      |
|                                 |
| The Password field is required. |
| Log in 4                        |

- 2. Enter your state Email address.
- 3. Enter your **Password**.

Note: Password is unique to the Prelim App and is not connected to LDAP.

4. Click the **Log in** button.

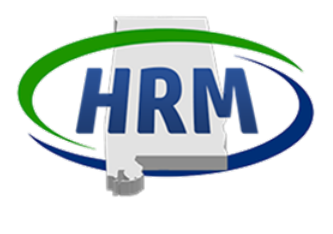

## Prelim App Dashboard

The Dashboard home page displays a high-level graph view of your data. Scenario options include the run number, Pay Cycle, and Date; click the drop-down to select. Your department preloads. Use the Rollup/Rollup Values to refine the data. Just be sure to click the Refresh button to update the results.

| 🔶 Home              | Dashboard                  |                                        |                        |                                   |                                      |
|---------------------|----------------------------|----------------------------------------|------------------------|-----------------------------------|--------------------------------------|
| 😂 Data Load         | Scepario                   | Department                             | Rollun                 | Rollup Values                     |                                      |
| Employee            | Information RUN1-SA-CheckE | ate-20241001 V ALL ×                   | × None                 | •                                 | Refresh                              |
| 😵 GTN Execution     | Output                     |                                        |                        |                                   |                                      |
| Scenario S          | Summary                    | Execution Summary                      |                        |                                   | Execution Detail                     |
| Employee<br>Summary | Pay 600 - 619              | 619                                    |                        | 2000000<br>1800000 \$1,746,956.85 |                                      |
| 🔍 Reports           | 500                        |                                        |                        | 1400000                           |                                      |
| Publications -      | Prelim 400                 |                                        |                        | 1200000 -                         | \$1.027.709.72                       |
| GTN and Financial I | AM reports 300             |                                        |                        | 1000000 -<br>800000 -<br>600000 - |                                      |
| Publications -      | Prod                       |                                        |                        | 400000 -                          | \$358,329.58                         |
| GTN and F           | AM reports                 |                                        | 0 0                    | 200000 -                          | \$210,656.83                         |
| Financial           | No. of Employees           | Checks > \$0<br>\$0 Checks and Gross>0 | \$0 Checks and Gross=0 | Pay<br>Employer Pa                | iy Fringes<br>Employee Deduction Tax |

The Execution Summary section displays:

- No of Employees •
- Checks > \$0
- \$0 Checks and Gross > 0 •
- \$0 Checks and Gross = 0 •

Note: You may access the Employee Pay Summary by selecting the option from the left-hand navigation or clicking one of the graphs.

The Execution Detail is an interactive graph with the following details:

- Pay •
- **Employer Pay Fringes** •
- **Employee Deductions** •
- Tax

Note: Clicking a bar on the Execution Detail graph will open a related Pie Chart below the grid. Hover your mouse over the slices in the pie to see the breakdown.

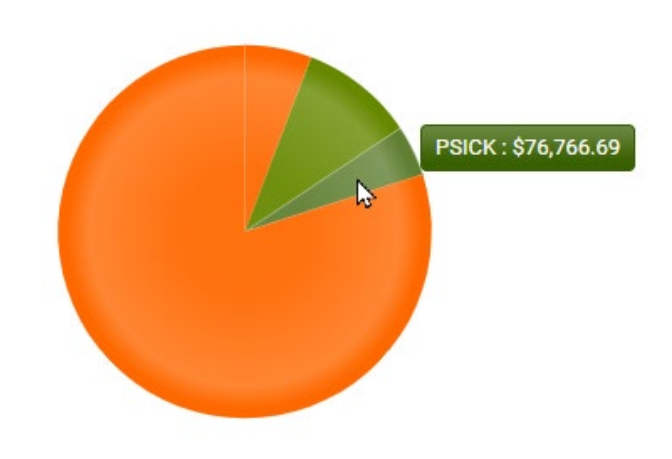

Pay Detail

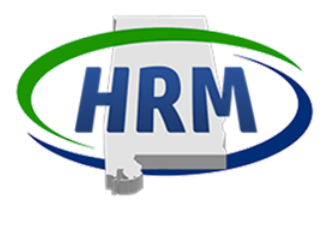

### **Employee Information**

The Employee Information details each employee's last three (3) years, current year plus two (2) historical years. The department field is defaulted to your department. Click the Search button to view all employees or use the filters and the Search button to narrow your results.

| 🕈 Home                                     | Data Load / Emplo  | yee Information     |            |                |             |                 |                    |                      |  |  |
|--------------------------------------------|--------------------|---------------------|------------|----------------|-------------|-----------------|--------------------|----------------------|--|--|
| Data Load Employee Information             | Department         |                     | Rollup     |                |             | Rollup Value    | Rollup Values      |                      |  |  |
| Y GTN Execution Output<br>Scenario Summary | Filter Employee ID |                     |            | Effective Date |             | Expiration Date | de 📴 Search        |                      |  |  |
| Employee Pay<br>Summary                    | Export             |                     |            |                |             |                 |                    |                      |  |  |
| Reports                                    | Employee ID † 📍    | Name <b>T</b>       | Appt ID †  | Home Dept 🝸    | Home Unit 🝸 | Eff. Date 🕹 🛛 🝸 | Exp. Date \Upsilon |                      |  |  |
| Publications - Prelim                      | 000000000          | RESOURCE, JOHNNY T  |            | 000            | 0000        | 10/01/2023      | 12/31/2023         | View Details         |  |  |
| GTN and PAM reports                        | 000000000          | RESOURCE, JOHNNY T  |            | 000            | 0000        | 09/01/2023      | 09/30/2023         | View Details         |  |  |
| Financial Reports                          | 00000000           | RESOURCE, JOHNNY T  |            | 000            | 0000        | 10/01/2022      | 08/31/2023         | View Details         |  |  |
| Publications - Prod                        | 00000 0000         | RESOURCE, JOHNNY T  |            | 000            | 0000        | 09/01/2022      | 09/30/2022         | View Details         |  |  |
| GTN and PAM reports                        | 000000000          | STUDENT, CAROLINE A |            | 000            | 0000        | 09/01/2024      | 12/31/9999         | View Details         |  |  |
| Financial Reports                          | 000000000          | STUDENT, CAROLINE A |            | 000            | 0000        | 01/01/2024      | 08/31/2024         | View Details         |  |  |
|                                            | 000000000          | STUDENT, CAROLINE A |            | 000            | 0000        | 09/01/2023      | 12/31/2023         | View Details         |  |  |
|                                            | 000000000          | STUDENT, CAROLINE A |            | 000            | 0000        | 01/01/2023      | 08/31/2023         | View Details         |  |  |
|                                            | 000000000          | STUDENT, CAROLINE A |            | 000            | 0000        | 09/01/2022      | 12/31/2022         | View Details         |  |  |
|                                            | 000000000          | TESTERS, MATTHEW B  |            | 000            | 0000        | 09/01/2024      | 12/31/9999         | View Details         |  |  |
|                                            | H 4 1 2            | 3 4 5 6 7 8 9 10 🕨  | ► 10 ▼ ite | ems per page   |             |                 |                    | 1 - 10 of 3502 items |  |  |

The data may be exported to Excel by clicking the Export button.

Click the View button for the appropriate line to view the details.

| Employee Details |            |                 |                    |                                       |               |                 |        | × |  |  |  |  |
|------------------|------------|-----------------|--------------------|---------------------------------------|---------------|-----------------|--------|---|--|--|--|--|
| Assignment Inf   | ormation   |                 |                    | Policy and Classification Information |               |                 |        |   |  |  |  |  |
| Employee ID      | 00000000   | Employee Name   | RESOURCE, JOHNNY T | Pay Class                             | SMREG         | Tax Class       | в      |   |  |  |  |  |
| Appointment ID   |            | Home Department | 000                | FICA Class                            | F             | Pay Policy      | ESMAR  |   |  |  |  |  |
| Home Unit        | 0000       | Effective Date  | 10/01/2023         | Leave Policy                          | PELBL         | Benefit Policy  | EMPLE  |   |  |  |  |  |
| Expiration Date  | 12/31/2023 | Title           | 50451              | Grade                                 | 074           | Step            | 08     |   |  |  |  |  |
| Sub-Title        |            | FLSA ID         | E                  |                                       |               |                 |        |   |  |  |  |  |
| Empl Status      | A          | Perm/Temp ID    | Ρ                  |                                       |               |                 |        |   |  |  |  |  |
| FTE Percentage   | 1          |                 |                    |                                       |               |                 |        |   |  |  |  |  |
| Base Pay Inform  | nation     |                 |                    | Increment Pa                          | y Information |                 |        |   |  |  |  |  |
| Base Pay Type    | REGLR      | Annual Amount   | \$57,408.00        | Incr Pay Type                         |               | Tax Class       | В      |   |  |  |  |  |
| Hourly Rate      | \$27.60    | Effective Date  | 10-01-2023         | Annual Amount                         | \$0.00        | Hourly Pay      | \$0.00 |   |  |  |  |  |
| Expiration Date  | 12-31-2023 |                 |                    | Effective Date                        |               | Expiration Date |        |   |  |  |  |  |
| -                |            |                 |                    | <u>.</u>                              |               |                 |        |   |  |  |  |  |

Click the X in the upper right-hand corner to close the window.

Last revised: 10/07/24

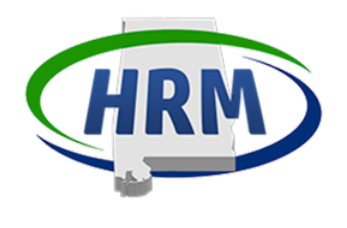

#### **Scenario Summary**

The Scenario Summary contains the same information from the Home page in a spreadsheet format. Scenario options include the run number, Pay Cycle, and Date; click the drop-down to select. Your department preloads. You may use the Rollup/Rollup Values to refine the data, just be sure to click the Filter button to update the results.

| 🔒 Home                             |                                                                   | GTN Execution Output / Scenario Summary |                                                                                                    |              |   |          |          |           |                 |                |                |              |              |                    |
|------------------------------------|-------------------------------------------------------------------|-----------------------------------------|----------------------------------------------------------------------------------------------------|--------------|---|----------|----------|-----------|-----------------|----------------|----------------|--------------|--------------|--------------------|
| Data Load<br>Employ                | ta Load Scenario Employee Information PUINT.SA_ChackDate 20241001 |                                         | Di                                                                                                    | Department 2 |   | Rollup 3 |          |           | Rollup Values 4 |                |                |              |              |                    |
| Y GTN Execut<br>Scenari            | ion Output<br>o Summary                                           | Export                                  |                                                                                                    |              |   |          |          |           |                 |                |                |              |              |                    |
| Employ                             | ee Pay                                                            | Dept †                                  | :                                                                                                    | Unit 1       | ÷ | Empl Co  | Check Co | Zero Doll | Zero Gro        | Gross A        | Check A        | Ded Amo      | Tax Amo      | Fringe A           |
| Q Reports                          | .,                                                                | 000                                     |                                                                                                    | 0000         |   | 619      | 619      | 0         | 0               | \$1,746,956.85 | \$1,177,970.44 | \$358,329.58 | \$210,656.83 | \$1,027,709.72     |
| Publication:<br>GTN an             | s - Prelim<br>d PAM reports                                       | H 4 (1                                  | \$1,746,956.85       \$1,177,970.44       \$358,329.58       \$210,656.83       \$1,027,709.72         H < 1       H       10 ▼       Items per page       1 - 1 of 1 Items       ⑦ |              |   |          |          |           |                 |                |                |              |              | 1-1 of 1 items (C) |
| Financia<br>Publication:<br>GTN an | al Reports<br>s - Prod<br>d PAM reports                           |                                         |                                                                                                    |              |   |          |          |           |                 |                |                |              |              |                    |
| Financia                           | al Reports                                                        |                                         |                                                                                                    |              |   |          |          |           |                 |                |                |              |              |                    |

- 1. Use the **Scenario** drop-down to select the desired run.
- 2. Select your **Department**.
- 3. Select Rollup, optional.
- 4. Select Rollup Values, optional
- 5. Click the **Filter** button.

Scenario Summary displays employee count, check count, zero-dollar check count, zero gross check count, gross amount, check amount, deductions, taxes, and fringes.

The data may be exported to Excel by clicking the Export button.

**Note**: You may click a number in the Empl Count column to access the Employee Pay Summary page.

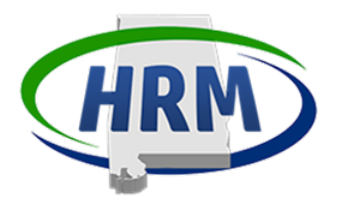

### **Employee Pay Summary**

The Employee Pay Summary provides details for each employee's paycheck.

| A Home                  | GTN Execution Output /         | Employee Pay Summa | ſŶ             |               |             |         |       |              |              |               |               |              |  |
|-------------------------|--------------------------------|--------------------|----------------|---------------|-------------|---------|-------|--------------|--------------|---------------|---------------|--------------|--|
| 🛢 Data Load             | Scenario                       |                    | Departs        | Department F  |             |         |       |              |              | Rollup Values | Rollup Values |              |  |
| Employee Information    | RUN1-SA-CheckDate-20           | 0231201            | ▼ ALL          | ALL ×         |             |         | None  |              |              |               |               |              |  |
| Y GTN Execution Output  | Filter                         |                    | Employ         | Employee ID Z |             |         |       | ype          |              |               |               |              |  |
| Scenario Summary        | Employee ID                    |                    | •              |               |             |         | ALL   |              |              | Filter        |               |              |  |
| Employee Pay<br>Summary | Export To Excel                |                    |                | -             | -           |         |       |              | -            | -             | 1             | -            |  |
| Reports                 | Employee ID T                  | Appt IU T          | Employee N Y   | Status T      | Home Dept T | Piome U | nit T | Gross Amou T | Net Amount Y | Deduction A T |               | Fringe Amo T |  |
| Publications - Prelim   | 1234567890                     |                    | EMPLOYEE, ONE  | A             | 000         | 0000    |       | \$2,208.00   | \$1,663.69   | \$544.31      | \$293.69      | \$1,494.99   |  |
| GTN and PAM reports     | <ul> <li>1234567890</li> </ul> |                    | EMPLOYEE, TWO  | A             | 000         | 0000    |       | \$2,317.30   | \$1,957.23   | \$360.07      | \$296.15      | \$1,525.04   |  |
| Financial Reports       | , 1234567890                   |                    | EMPLOYEE, THRE | E A           | 000         | 0000    |       | \$2,684.90   | \$2,153.14   | \$531.76      | \$302.28      | \$1,611.97   |  |

The data may be exported to Excel by clicking the Export to Excel button.

Click the carrot **b** to expand then select the tabs to view employee pay details including Pay, Deductions, Fringe, and Tax.

| mployee ID 🛛 🔻                | Appt ID 🛛 🝸 | Employee N 🝸  | Status 📍            | Home Dept 🛛 🝸 | Home Unit  | Ŧ          | Gross Amou 🝸 | Net Amo   | unt 🝸 | Deduction A <b>T</b> | Tax Amount 🛛 🝸 | Fringe Amo 🔻 |
|-------------------------------|-------------|---------------|---------------------|---------------|------------|------------|--------------|-----------|-------|----------------------|----------------|--------------|
| 1234567890                    |             | EMPLOYEE, ONE | А                   | 000           | 0000       |            | \$2,482.20   | \$1,718.1 | 0     | \$458.65             | \$305.45       | \$1,562.13   |
| Pay Deduction Fringe Tax      |             |               |                     |               |            |            |              |           |       |                      |                |              |
| Pay Type Pay Category Input D |             |               | Document Identifier |               |            |            | Event Date   |           |       |                      | Pay Amount     |              |
| PANNL                         | PANNL       | т             |                     |               |            | 09-05-2024 |              | 1         | 1.5   |                      | \$46.54        |              |
| PANNL                         | PANNL       | т             |                     |               |            | 09-06-2024 |              | 0         | 0.5   |                      | \$15.51        |              |
| PANNL                         | PANNL       | т             |                     |               |            |            | 09-09-2024   |           | 1.5   |                      | \$46.54        |              |
| PHLDY                         | PHLDY       | т             |                     |               |            | 09-02-2024 |              | 8         | 8     |                      | \$248.22       |              |
| REGLR                         | REGLR       | т             |                     |               |            | 09-02-2024 |              | -1        | -8    |                      | (\$248.22)     |              |
| REGLR                         | REGLR       | т             |                     |               |            | 09-05-2024 |              | -         | -1.5  |                      | (\$46.54)      |              |
| REGLR                         | REGLR       | т             |                     |               | 09-06-2024 |            | -(           | -0.5      |       | (\$15.51)            |                |              |
| REGLR                         | REGLR       | т             |                     |               | 09-09-2024 |            | -            | -1.5      |       | (\$46.54)            |                |              |

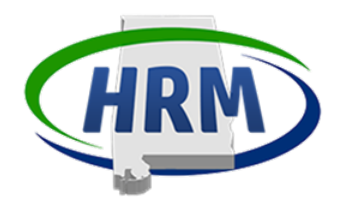

#### **Publications**

Publications contain HRM and Financial reports in a Prelim or Production folder.

The Prelim folder reports are generated from the Prelim App. The Prelim App will create a report three times before payroll runs. This provides you with multiple opportunities to correct issues. Reports will be generated at the close of business 3 days, 2 days, and 1 day before payroll. Use these reports to review accounting and budget data to determine if any actions are needed before payroll runs.

The Production folder reports are generated from infoAdvantage and replace the FRMS reports (retained for 24 months). Each folder has an option for HR users (GTN and PAM Reports) and one for accountants (Financial Reports).

Reports / Prelim GTN PAM Reports A Home 🗧 Data Load nt 2 Employee Infor GTN Execution Output Department Code 🝸 Department Name enario Summary 4 000 Alabama Department Employee Pay Publication Output Creation Date Size Reports RUN3-SA-CheckDate-20241001\_Payroll\_Register\_Detail.pdf 10/3/2024 8:10:11 2038.00 KB RUN1-SA-CheckDate-20241001\_Payroll\_Register\_Summary.trbp.pdf 10/2/2024 8:55:9 104.00 KB \* GTN and PAM reports RUN2-SA-CheckDate-20241001\_Payroll\_Register\_Summary.trbp.pdf 10/2/2024 8:37:28 105.00 KB \* Financial Reports ations - Prod RUN3-SA-CheckDate-20241001\_Payroll\_Register\_Summary.trbp.pdf 10/2/2024 12:9:15 157.00 KB + GTN and PAM reports ia a 👔 🕨 H 1 - 4 of 4 item: Financial Reports н н 🕦 ト н 🛛 🔻 items per page 1 - 1 of 1 items

**Note**: The left-hand navigation options may vary depending on your assigned role.

- Select the desired report option from the left-hand navigation. 1.
- Select your **Department**. 2.
- Click the Filter button. 3.
- Click the **Department Code** carrot **b** to view the Publication Output. 4.
- Click the **Download Icon**  $\stackrel{\text{def}}{\longrightarrow}$  for the desired report. 5.
- 6. The report will download.